## Steps for Online Short Course on Entrepreneurship Development in Food Processing -Registration

Step 1: Open SBI Collect in your browser. Link: https://www.onlinesbi.com/sbicollect/icollecthome.htm

Accept the terms and conditions and click "Proceed"

| ate Bank Collect                                                                    | × +                                                                                                    |                                                                                                    |                                                                                                    | -                                                              | Ć   | ٥ |
|-------------------------------------------------------------------------------------|----------------------------------------------------------------------------------------------------|----------------------------------------------------------------------------------------------------|----------------------------------------------------------------------------------------------------|----------------------------------------------------------------|-----|---|
| C 🔒 onlinesbi.com                                                                   | n/sbicollect/                                                                                                    |                                                                                                    |                                                                                                    | \$                                                             | *   | C |
| <b>•</b> SBI                                                                        |                                                                                                    |                                                                                                    |                                                                                                    | State Bank Collect                                             |     |   |
| Products & Servi                                                                    | ices Know More                                                                                                    |                                                                                                    |                                                                                                    | हिंदी                                                          | Ľ.  |   |
|                                                                                     |                                                                                                    | PAYFENT<br>ONLINE                                                                                                    | STATE BANK COL                                                                                                    | LECT<br>PORTAL                                                 |     |   |
| DISCLAIMER CLAU                                                                     | USE                                                                                                    | -                                                                                                    |                                                                                                    |                                                                |     |   |
|                                                                                     |                                                                                                    | Terms Used                                                                                                    |                                                                                                    |                                                                |     |   |
| > Corporate Custo                                                                   | omer: Firm/Company/Institution (F/C/I) collecting payment fro                                                                                                    | om their beneficiaries.                                                                                                    |                                                                                                    |                                                                |     |   |
| <ul> <li>Bank shall not be<br/>Customer. Any dis<br/>request for refunct</li> </ul> | a responsible, in any way, for the quality or merchantability of<br>isputes regarding the same or delivery of the Service or other<br>d by the User on any grounds whatsoever should be taken up | any product/merchandise or any of the<br>wise will be settled between Corporate<br>o directly with the Corporate Customer a | services related thereto, whatsoever, offered to the<br>Customer and the User and Bank shall not be a pa<br>and the Bank will not be concerned with such a req | User by the Corporate<br>rty to any such dispute. Any<br>uest. |     |   |
| > Bank takes no res                                                                 | sponsibility in respect of the services provided and User shal                                                                                                    | I not be entitled to make any claim agai                                                                                    | nst the Bank for deficiency in the services provided                                                                                                    | by the Corporate Customer.                                     |     |   |
| > The User shall no                                                                 | ot publish, display, upload or transmit any information prohibit                                                                                                    | ted under Rule 3(2) of the Information Te                                                                                   | echnology (Intermediaries guidelines) Rules, 2011.                                                                                                    |                                                                |     |   |
| <ul> <li>In case of non-co<br/>Bank and remove</li> </ul>                           | ompliance of the terms and conditions of usage by the User, t<br>e the non-compliant information.                                                                                                | he Bank has the right to immediately ter                                                                                    | rminate the access or usage rights of the User to th                                                                                                    | e computer resource of the                                     |     |   |
| I have read ar<br>(Click Check I                                                    | nd accepted the terms and conditions stated above.<br>Box to proceed for payment.)                                                                                                    | Proceed                                                                                                    |                                                                                                    |                                                                |     |   |
|                                                                                     |                                                                                                    |                                                                                                    |                                                                                                    | 1                                                              | ř – |   |

Step 2: Select "State of Corporate / Institution" as "*Tamil Nadu*" and "Type of Corporate / Institution" as "*Educational Institutions*". Then click "*Go*"

| ate Bank Collect × +                                                                                         | -                                                                                                    |   | Ć |
|----------------------------------------------------------------------------------------------------|----------------------------------------------------------------------------------------------------|---|---|
| C  onlinesbi.com/sbicollect/sbclink/dis                                                                      | playinstitutiontype.htm                                                                                                    | * | ł |
| <b>•</b> SBI                                                                                                 | ( State Bank Collect                                                                                                    |   |   |
| State Bank Collect 🗸 State Bank Mop                                                                          | s                                                                                                    |   |   |
| State Bank Collect / State Bank Collect                                                                      | Ge Exit                                                                                                    |   |   |
| State Bank Collect                                                                                           | 01-Jul-2020 [03:10 PM IST]                                                                                                    |   |   |
| Select State and Type of Corporate / Institu                                                                 | tion                                                                                                    |   |   |
| State of Corporate / Institution *                                                                           | Tamil Nadu 🔹                                                                                                    |   |   |
| Type of Corporate / Institution *                                                                            | Educational Institutions  -                                                                                                    |   |   |
|                                                                                                    | Go                                                                                                    |   |   |
| <ul> <li>Mandatory fields are marked with an as</li> <li>State Bank Collect is a unique service f</li> </ul> | terisk (*)<br>or paying online to educational institutions, temples, charities and/or any other corporates/institutions who maintain their accounts with the Bank. |   |   |
| © State Bank of India                                                                                        | Privacy Statement   Disclosure   Terms of Use                                                                                                    |   |   |

Step 3: Select "Educational Institutions Name" as "NIFTEM - THANJAVUR" and click "Submit".

| State Bank Collect × +                           | v –                                           | o × |
|--------------------------------------------------|-----------------------------------------------|-----|
| ← → C                                            | ie 🛧 🖪 🖶 🖨 🛛                                  | 🌘 : |
| <b>O SBI</b>                                     | State Bank Collect                            |     |
| State Bank Collect - State Bank Mops             |                                               |     |
| State Bank Collect / State Bank Collect          | C• Exit                                       |     |
| State Bank Collect                               | 31-Jan-2023 [06:27 PM IST]                    |     |
| Select from Educational Institutions             |                                               |     |
| Educational Institutions Name *                  |                                               |     |
| Submit Back                                      |                                               |     |
| Mandatory fields are marked with an asterisk (*) |                                               |     |
| © State Bank of India                            | Privacy Statement   Disclosure   Terms of Use |     |

Step 4: select "Select Payment Category" as "Short Course on Entrepreneurship Development "

| O e onlinesbi.sbi/sbicollect/pay                                                                                                | ment/listcategory.                                                       | htm                                                                                                    |    |                   | 6 1           |              | D 1    | • 0 | 0 | ; |
|----------------------------------------------------------------------------------------------------|--------------------------------------------------------------------------|----------------------------------------------------------------------------------------------------|----|-------------------|---------------|--------------|--------|-----|---|---|
| <b>•</b> SBI                                                                                                    |                                                                          |                                                                                                    |    |                   | ( <b>n</b> si | tate Bank (  | Collec | :†  |   |   |
| State Bank Collect - State B<br>State Bank Collect / State Bank (                                                               | ank Mops<br>Collect                                                      | HOSTEL ESTABLISHMENT FEES<br>IIFPT Food Testing Charges<br>National Conference on Food and Health Sciences                                                                              | •  |                   |               |              | G• E:  | xīt |   |   |
| State Bank Collect                                                                                                    |                                                                          | National Millet Summit 2023 - Stall Registration<br>Online Training - Value Addition of Guava                                                                                           |    |                   | 31-Jan-2(     | )23 [06:29 F | PM IST | מ   |   |   |
|                                                                                                    | NIFTEM - T<br>PUDUKOTTAI R                                               | Provisional Degree Certificate Fee<br>Short Course on Entrepreneurship Development<br>Training - Chocolate and Confectionery Products<br>Training-Analytical Instrumentation Techniques | 05 |                   |               |              |        |     |   |   |
| Provide details of payment                                                                                                    |                                                                          | Training-High-Pressure Processing of liquid foods<br>Training-Supercritical Fluid Extraction of Spices                                                                                  | •  |                   |               |              |        |     |   |   |
| Select Payment Category *                                                                                                    |                                                                          | Select Category                                                                                                    |    |                   |               |              |        |     |   |   |
| <ul> <li>Mandatory fields are marked w</li> <li>The payment structure docum</li> <li>Date specified(if any) should b</li> </ul> | vith an asterisk (*)<br>ent if available will c<br>e in the format of 'd | ontain detailed instructions about the online payment process.<br>dmmyyyy'. Eg., 02082008                                                                                               |    |                   |               |              |        |     |   |   |
| © State Bank of India                                                                                                    |                                                                          |                                                                                                    |    | Privacy Statement | Disclosure    | Terms of     | Use    |     |   |   |

Step 5: Fill the form with your details and proceed the payment

| 🕤 State Ban | nk Collect × +                  |                                                                                           |           | $\sim$  | -    | ٥ | ×           |
|-------------|---------------------------------|-------------------------------------------------------------------------------------------|-----------|---------|------|---|-------------|
| ← → C       | onlinesbi.sbi/sbicollect/pa     | ayment/showpaymentdetails.htm                                                             | ¢ f       | •       | *    |   | <b>()</b> : |
|             | <b>O</b> SBI                    | ( <b>@</b> s                                                                              | ate Bani  | k Colle | ect  |   | Î           |
|             | State Bank Collect 🗸 State E    | Bank Mops                                                                                 |           |         |      |   | - 1         |
|             | State Bank Collect / State Bank | Collect                                                                                   |           | e       | Exit |   | - 1         |
|             | State Bank Collect              | 31-Jan-2                                                                                  | 23 [06:30 | ) PM I  | ST]  |   | - 1         |
|             |                                 | NIFTEM - THANJAVUR<br>PUDUKOTTAI ROAD THANJAVUR TAMIL NADU , THANJAVUR , THANJAVUR-613005 |           |         |      |   |             |
|             | Provide details of payment      |                                                                                           |           |         |      |   |             |
|             | Select Payment Category *       | Short Course on Entrepreneurship Development 🗸                                            |           |         |      |   |             |
|             | Name *                          |                                                                                           |           |         |      |   |             |
|             | Father Name *                   |                                                                                           |           |         |      |   |             |
|             | Mobile Number *                 |                                                                                           |           |         |      |   |             |
|             | Email ID *                      |                                                                                           |           |         |      |   |             |
|             | Profession *                    |                                                                                           |           |         |      |   |             |
|             | Organization *                  |                                                                                           |           |         |      |   |             |
|             |                                 |                                                                                           |           |         |      |   |             |
| State Bar   | nk Collect × +                  |                                                                                           |           | $\sim$  | -    | ٥ | ×           |
| ← → G       | onlinesbi.sbi/sbicollect/p      | ayment/showpaymentdetails.htm                                                             | ☆ f       | ۲       | *    |   | () E        |
|             | Organization *                  |                                                                                           |           |         |      |   | ^           |
|             | Town/City *                     |                                                                                           |           |         |      |   |             |

| $\leftarrow \rightarrow G$ | onlinesbi.sbi/sbicollect/payment/showpay                                                                    | ymentdetails.htm                                                    |                                        | e | Ŷ | H. | The second second secon | 78 L |   |
|----------------------------|----------------------------------------------------------------------------------------------------|---------------------------------------------------------------------|----------------------------------------|---|---|----|----------------------------------------------------------------------------------------------------|------|---|
|                            | Organization *                                                                                              |                                                                     |                                        |   |   |    |                                                                                                    |      | ^ |
|                            | Town/City *                                                                                                 |                                                                     |                                        |   |   |    |                                                                                                    |      |   |
|                            | District *                                                                                                  |                                                                     |                                        |   |   |    |                                                                                                    |      |   |
|                            | State *                                                                                                    |                                                                     |                                        |   |   |    |                                                                                                    |      |   |
|                            | Online Short Course Fee *                                                                                   | 1180                                                                | Fixed:Rs.1180                          |   |   |    |                                                                                                    |      |   |
|                            | Remarks                                                                                                    |                                                                     |                                        |   |   |    |                                                                                                    |      | ł |
|                            |                                                                                                    |                                                                     |                                        |   |   |    |                                                                                                    |      | ł |
|                            | Keep The Receipt Safely                                                                                     |                                                                     |                                        |   |   |    |                                                                                                    |      | I |
|                            | Please enter your Name, Date of Birth (For Person<br>This is required to reprint your e-receipt / remittanc | nal Banking) / Incorporation (F<br>e(PAP) form, if the need arises. | or Corporate Banking) & Mobile Number. |   |   |    |                                                                                                    |      | I |
|                            | Name *                                                                                                    |                                                                     | 7                                      |   |   |    |                                                                                                    |      | I |
|                            | Date Of Birth / Incorporation *                                                                             |                                                                     | <b></b>                                |   |   |    |                                                                                                    |      | ł |
|                            | Mobile Number *                                                                                             |                                                                     |                                        |   |   |    |                                                                                                    |      |   |
|                            | Email Id                                                                                                    |                                                                     |                                        |   |   |    |                                                                                                    |      |   |
|                            |                                                                                                    |                                                                     |                                        |   |   |    |                                                                                                    |      |   |

| ate Bank Collect                                                  | ×                                                                                         | +                                                                                                |                                                                                                    |                                                |                                         |       |      |   | ~ |     | <br>2 |
|-------------------------------------------------------------------|-------------------------------------------------------------------------------------------|--------------------------------------------------------------------------------------------------|----------------------------------------------------------------------------------------------------|------------------------------------------------|-----------------------------------------|-------|------|---|---|-----|-------|
| > C 🔒 o                                                           | onlinesbi.sbi/sbico                                                                       | llect/payment/show                                                                               | payment details.htm                                                                                                    |                                                |                                         |       | Ŕ    | ☆ | f | • 1 | C     |
| • Please e<br>This is n                                           | Keep the Receipt S<br>enter your Name, I<br>required to reprint y                         | Safely<br>Date of Birth <b>(For Per</b><br>Your e-receipt / remitta                              | sonal Banking) / Incorporation (F<br>ance(PAP) form, if the need arises.                                                     | or Corporate Bank                              | ting) & Mobile Numbe                    | r.    |      |   |   |     |       |
| Name *<br>Date Of<br>Mobile I<br>Email Id                         | f Birth / Incorpora<br>Number *<br>d<br>r the text as show                                | tion *<br>n in the image *                                                                       | Select one of the Captcha opt<br>Image Captcha O Au                                                                          | ons *                                          |                                         |       |      |   |   |     |       |
|                                                                   |                                                                                           |                                                                                                  |                                                                                                    | Submit Rese                                    | Back                                    |       |      |   |   |     |       |
| <ul> <li>Man</li> <li>The</li> <li>Date</li> <li>For J</li> </ul> | ndatory fields are m<br>payment structure<br>e specified(if any) s<br>Amount fields, only | arked with an asteris<br>document if available<br>should be in the format<br>numbers are allowed | k (*)<br>e will contain detailed instructions al<br>at of 'ddmmyyyy'. Eg., 02082008<br>d and for free text fields (mandatory | bout the online payr<br>), following special ( | nent process.<br>characters are allowed | :./@& |      |   |   |     |       |
|                                                                   |                                                                                           |                                                                                                  |                                                                                                    |                                                |                                         |       | <br> | _ | _ | _   |       |